#### 銓敘部

105 年度銓敘業務網路作業系統委外開發服務案

系統操作及管理手册

新增公務員兼職查核平台作業

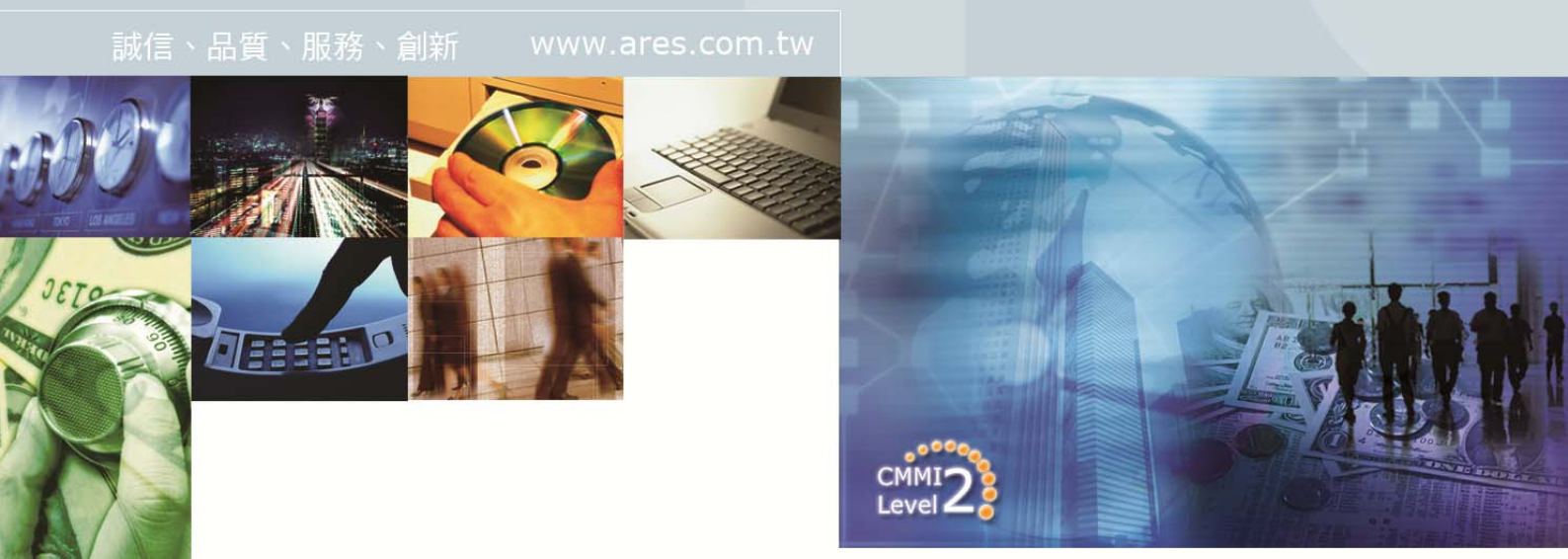

文件編號:

文件日期: 106年4月19日

版 次: 2.0

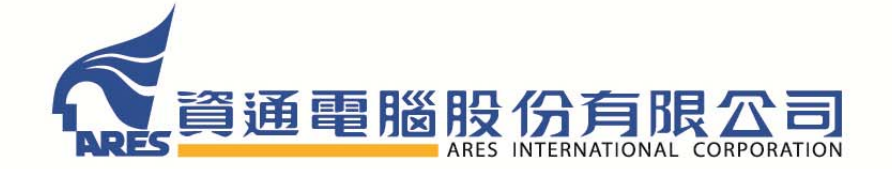

版權所有 翻印必究

【版本修訂記錄】

| 項次 | 日期        | 版本   | 說明   | 作者  | 審核 |
|----|-----------|------|------|-----|----|
| 1  | 105.11.11 | V1.0 | 操作手册 | 鍾振中 |    |
| 2  | 106.4.19  | V2.0 | 操作手册 | 鍾振中 |    |

#### 目錄

| 壹、 |     | 兼職查核流程圖          | .4 |
|----|-----|------------------|----|
| 貳、 |     | 兼職查核機關查詢維護作業(外網) | .5 |
|    | - 、 | 查詢頁面             | .5 |
|    | ニ、  | 明細頁面-新增模式        | .5 |
|    | 三、  | 明細頁面-編輯模式        | .6 |
| 参、 |     | 兼職查核名單維護作業(外網)   | .6 |
|    | - ` | 查詢頁面             | .6 |
|    | ニ、  | 明細頁面-新增模式        | .7 |
|    | 三、  | 明細頁面-編輯模式        | .8 |
|    | 四、  | 名單匯入頁面           | .8 |
| 肆、 |     | 兼職查核結果查詢作業(外網)   | .9 |
|    | - 、 | 查詢頁面             | .9 |
|    | ニ、  | 明細頁面             | 10 |

## 壹、 兼職查核流程圖

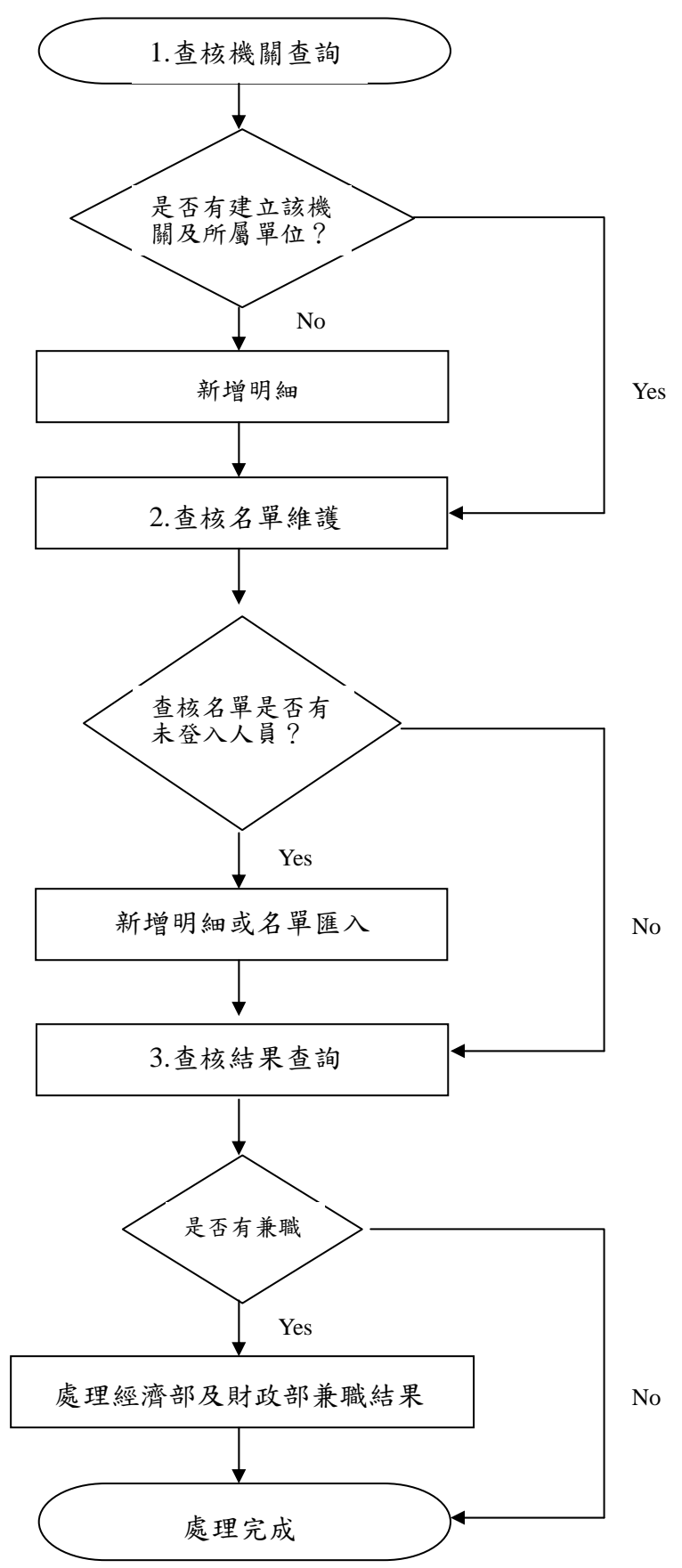

4

## 貳、兼職查核機關查詢維護作業(外網)

一、 查詢頁面

| 關查詢維護作業   |                |
|-----------|----------------|
|           |                |
|           |                |
|           | <b>第</b> 行推进3组 |
| 服務機關      | 查核機關           |
| 60000000  | 60000000       |
| 60200002  | 60200000       |
| 60200004  | 60200000       |
| 60200005  | 60200000       |
| 60200006  | 60200000       |
| 60200008  | 60200000       |
| 60200009  | 60200000       |
| 602000010 | 60200000       |
| 602000011 | 60200000       |
| 602000012 | 60200000       |
|           | 開査詞維護作業        |

- 執行查詢:依照頁面輸入之查詢條件查詢出符合之資料列於下方資料列 表區。
- 2. 新增明細:開啟【明細頁面-新增模式】。
- 3. 資料列表區:點選一筆資料,頁面轉至【明細頁面-編輯模式】。

#### 二、 明細頁面-新增模式

| ☆新増 存檔     | 離開     |        |      |  |
|------------|--------|--------|------|--|
| PTC1010000 | 兼職查核機關 | 查詢維護作業 | [新增] |  |
| 服務機關       |        |        |      |  |
| 查核機關       |        |        |      |  |

- 1. 新增:頁面轉至【明細頁面-新增模式】。
- 2. 存檔:儲存頁面所輸入之資料後轉入【明細頁面-編輯模式】。
- 3. 離開:關閉此頁面。

| 三、 | 明細頁面-編              | 烏輯模式                          |
|----|---------------------|-------------------------------|
|    | 新增                  | 余 存檔 離開                       |
|    | PTC1010000          | )兼職查核機關查詢維護作業[編輯]             |
|    | 服務機關                | 60000000 考試院                  |
|    | 查核機關                | 60000000 考試院                  |
|    | 1. 新增:頁<br>2. 刪除:刪除 | 面轉至【明細頁面-新增模式】。<br><<br>比筆資料。 |

- 3. 存檔:儲存頁面所輸入之資料。
- 4. 離開:關閉此頁面。

# 參、兼職查核名單維護作業(外網)

| 執行重新 名》                                                                                                    | (匯入) 翻除                                     |        |           |
|----------------------------------------------------------------------------------------------------|---------------------------------------------|--------|-----------|
| PTC1010100 兼                                                                                                    | 職查核名單維護作業                                   |        |           |
| 服務機關                                                                                                    |                                             |        |           |
| 身分證號                                                                                                    | 姓名                                          |        |           |
|                                                                                                    |                                             |        |           |
|                                                                                                    |                                             | 在八场内   | 推安        |
| □選                                                                                                    | 服務機關                                        | 对刀冠航   | XL-1.1    |
| <ul><li>選</li></ul>                                                                                                    | 服務機關 604020000                              | S      | xeti<br>ś |
| <ul><li>選</li><li></li><li></li></ul>                                                                                                    | 展務機關<br>604020000<br>604020000              | S<br>E |           |
| <ul> <li>選</li> <li>3</li> <li>3</li> <li>4</li> <li>4</li> <li>5</li> <li>5</li> <li>6</li> <li>6</li> <li>7</li> <li>7</li></ul> | 展初機構<br>604020000<br>604020000<br>601000000 | E A    | ALLI<br>B |

- 執行查詢:依照頁面輸入之查詢條件查詢出符合之資料列於下方資料列 表區。
- 2. 新增名單:開啟【明細頁面-新增模式】。
- 3. 資料列表區:點選一筆資料,頁面轉至【明細頁面-編輯模式】。
- 4. 名單匯入:開啟【名單匯入頁面】。

二、 明細頁面-新增模式

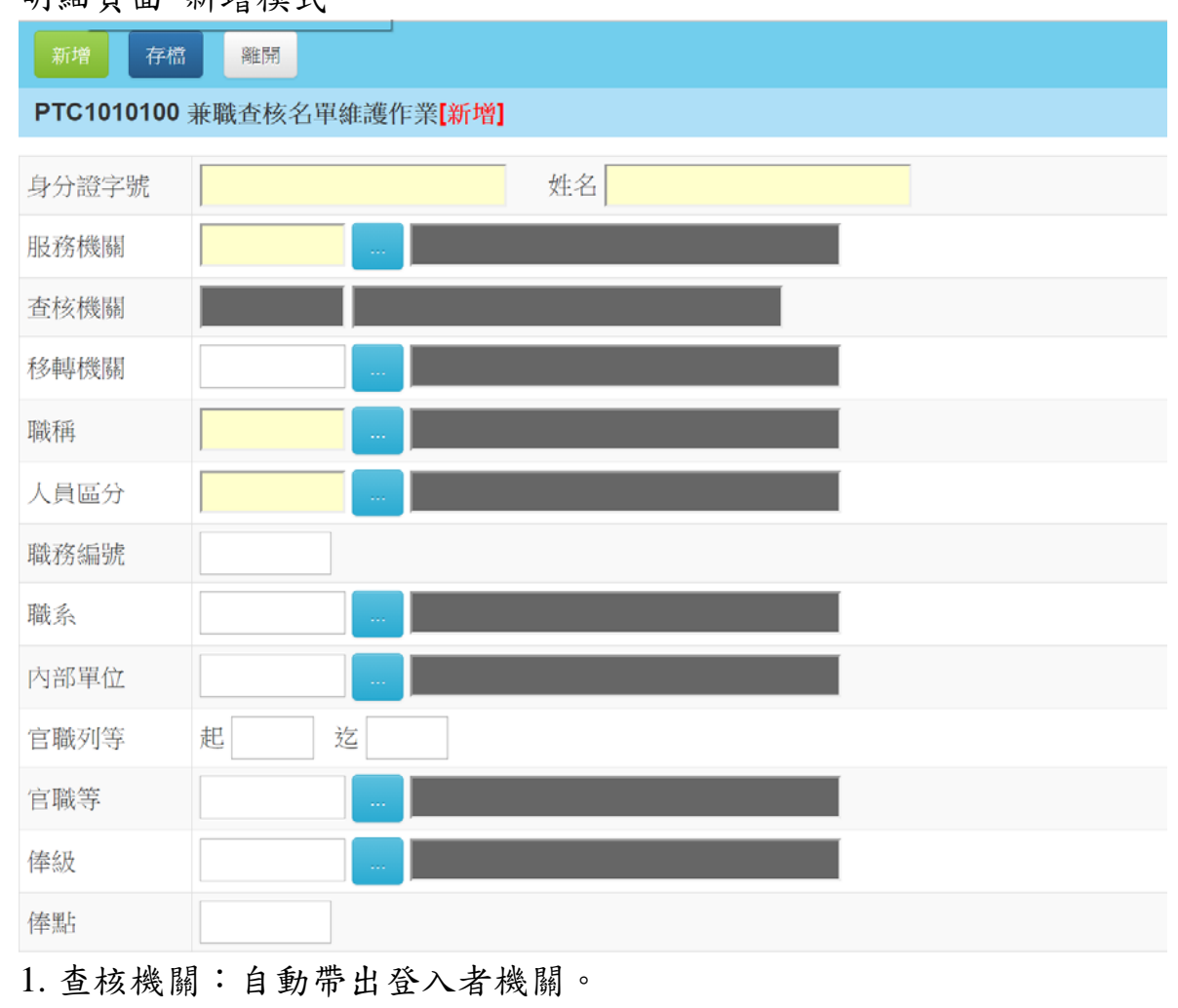

2. 新增:頁面轉至【明細頁面-新增模式】。

3. 存檔:儲存頁面所輸入之資料後轉入【明細頁面-編輯模式】。

4. 離開: 關閉此頁面。

| 三、 | 明細頁面-編輯模       | 式                |
|----|----------------|------------------|
|    | 新增 刪除 存れ       | 當離開              |
|    | PTC1010000 兼職查 | 核機關查詢維護作業【編輯】    |
|    | 身分證字號          |                  |
|    | 服務機關           | 604020000 國家文官學院 |
|    | 查核機關           | 60200000 銓敘部     |
|    | 移轉機關           |                  |
|    | 職稱             | 1086 專員          |
|    | 人員區分           | 11               |
|    | 職務編號           | A150030          |
|    | 職系             | 3101 一般行政        |
|    | 內部單位           | 04               |
|    | 官職列等           | 起 P07   迄 P08    |
|    | 官職等            | P08              |
|    | 俸級             | 202 年功俸二級        |
|    | 俸點             | 535.00           |

- 1. 新增:頁面轉至【明細頁面-新增模式】。
- 2. 存檔:儲存頁面所輸入之資料後轉入【明細頁面-編輯模式】。
- 3. 刪除:刪除此筆資料。
- 4. 離開: 關閉此頁面。
- 5. 資料來源為使用者自行新增或 Excel 匯入才能存檔。
- 四、 名單匯入頁面

| 匯入     | 匯入範例下載    | 離開            |
|--------|-----------|---------------|
| PTC101 | 0100 兼職查核 | 名單維護作業-【名單匯人】 |
| 選擇檔案   | 選擇檔案      | 案未選擇任何檔案      |

### 肆、兼職查核結果查詢作業(外網)

一、 查詢頁面

| 執行法   | 19    | 電出Exce         | el        |      |      |    |                |                |      |      |
|-------|-------|----------------|-----------|------|------|----|----------------|----------------|------|------|
| PTC10 | 10200 | 兼職查            | 核結果查詢作    | 業    |      |    |                |                |      |      |
| 目前最   | 新資料。  | <b>\$105</b> 4 | 手第2期      |      |      |    |                |                |      |      |
| 年度    |       |                | 105       |      |      |    |                |                |      |      |
| 期別    |       |                | 2         |      |      |    |                |                |      |      |
| 服務機   | 硐     |                |           |      |      |    |                |                |      |      |
| 查核機   | 朔     |                |           |      |      |    |                |                |      |      |
| 身分證   | 淲     |                |           | 姓名   |      |    |                |                |      |      |
| 兼職否   |       |                | ■ 有兼職 ■   | 〕無兼職 |      |    |                |                |      |      |
| 圓選    | 年度    | 期別             | 服務機關      | 職稱   | 身分證號 | 姓名 | 經濟部筆數(已處理/總筆數) | 財政部筆數(已處理/總筆數) | 處理情形 | 是否停職 |
|       | 105   | 2              | 601000000 | 1102 |      | -  | 0/1            | 0/0            |      |      |
|       | 105   | 2              | 604020000 | 1605 |      |    | 0/1            | 0/0            |      |      |
|       | 105   | 2              | 60000000  | 1004 |      |    | 0/1            | 0/0            |      |      |
|       | 105   | 2              | 604020000 | 1086 |      |    | 0/1            | 0/0            |      |      |

- 1. 年度期別給與預設值,最新一期之年度期別。
- 執行查詢:依照頁面輸入之查詢條件查詢出符合之資料列於下方資料列 表區。
- 3. 匯出 Excel:輸出查詢報表格式同上

| - 54 | A   | в  | С         | D    | E          | F         | G                  | Н                  | 1    | J    |
|------|-----|----|-----------|------|------------|-----------|--------------------|--------------------|------|------|
| 1    | 年度  | 期別 | 服務機關      | 職稱   | 身分證號       | 姓名        | 經濟部筆數<br>(已處理/總筆數) | 財政部筆數<br>(已處理/總筆數) | 處理情形 | 是否停職 |
| 2    | 105 | 2  | 601000000 | 1102 |            |           | 0/1                | 0/0                |      |      |
| 3    | 105 | 2  | 604020000 | 1605 |            |           | 0/1                | 0/0                |      |      |
| 4    | 105 | 2  | 60000000  | 1004 |            |           | 0/1                | 0/0                |      |      |
| 5    | 105 | 2  | 604020000 | 1086 | 0001100001 | 199 74 14 | 0/1                | 0/0                |      |      |

4. 資料列表區:點選一筆資料,頁面轉至【明細頁面】。

| 明細貝        | 山            |             |      |      |
|------------|--------------|-------------|------|------|
| 進人查詢       | 存協 職院        |             |      |      |
| PTC1010200 | 兼職查核機關查      | 詢維護作業       |      |      |
| 年度         | 105          | 期別 2        |      |      |
| 基本資料       |              |             |      |      |
| 身分證號       | j j          | 姓名          |      |      |
| 查核機關       | 602000000 j  | 全紋部         |      |      |
| 服務機關       | 60100000     | 号選部         |      |      |
| 職務編號       | A230130      |             |      |      |
| 職稱         | 1102 ₹       | 科員          |      |      |
| 職系         | 3105         | 人事行政        |      |      |
| 內部單位       | 0802         |             |      |      |
| 官職列等       | 起 P06 迄      | P07         |      |      |
| 官職等        | P07          | 團任第七職等      |      |      |
| 俸級         | <b>102</b> 2 | <b>本俸二級</b> |      |      |
| 俸點         |              |             |      |      |
| 移轉機關       | (若該員已調至其     |             |      |      |
| 處理結果       | 請選擇▼         |             |      |      |
| 處理情形       |              |             |      |      |
| 行政懲處結果     |              |             | — 其他 |      |
| 移付懲戒日期     |              |             |      |      |
| 移付懲戒文號     | 9            | 2第 號        |      |      |
| 是否停職       | 請選擇▼         |             |      |      |
| 停職日期       |              |             |      |      |
| 查核結果       |              |             |      |      |
| 經濟部        | <b> </b>     |             |      |      |
|            | ¥            | 速職公司(商號)名稱  | 兼職職稱 | 兼職樣態 |

- 1. 進入查詢:頁面轉至【查詢頁面】。
- 2. 存檔:儲存「處理結果」資料。
- 3. 移轉機關存檔:儲存「移轉機關」資料。
- 移轉機關:若此欄位有設定值,則此筆資料之權限移轉至所設定之移轉 機關,原查核機關仍保有此筆資料之查詢權限。
- 5. 處理情形之選單項目有:
  - A. 未處理

ニ

- B. 處理中
- C. 已處理
- 6. 兼職樣態之選單項目有:
  - A. 態樣一:機關(構)學校合法指派兼任公司(商號)負責人、董事及 監察人(如代表政府兼任營利事業之官股代表)—選定後顯示已處理

- B. 態樣二:兼任歇業中公司(商號)負責人、董事及監察人—選定後顯示已處理。
- C. 態樣三:機關(構)學校違規指派兼任公司(商號)負責人、董事及 監察人(如兼任營利事業之董事長或獨立董事)—選定後顯示已處理。
- D. 態樣四:於不知情之情況下遭盜(冒)用兼任公司(商號)負責人、 董事及監察人—選定後顯示已處理。
- E. 態樣五:兼任停業中公司(商號)負責人、董事及監察人—選定後尚 須填列行政懲處結果或移付懲戒之日期及發文字號,以及是否停職 (選擇停職者,尚須填列停職日期),填畢後顯示已處理。
- F. 態樣六:兼任未申請停業,惟查無營業事實之公司(商號)負責人、 董事及監察人—選定後尚須填列移付懲戒日期及發文字號,並填列是 否停職(選擇停職者,尚須填列停職日期),填畢後顯示已處理。
- G. 態樣七:知悉並掛名公司(商號)負責人、董事及監察人,惟未實際 參與經營及未支領報酬—選定後尚須填列移付懲戒日期及發文字 號,並填列是否停職(選擇停職者,尚須填列停職日期),填畢後顯示 已處理。
- H. 態樣八:明知並兼任公司(商號)負責人、董事及監察人,且實際參 與經營或領有報酬—選定後尚須填列移付懲戒之日期及發文字號,並 填列停職日期,填畢後顯示已處理。
- 7. 是否停職之選單項目有:
  - A. 是
  - B. 否